## ダウンロード方法

※機種によって「操作画面の違い」「アプリに非対応」の場合が あります。

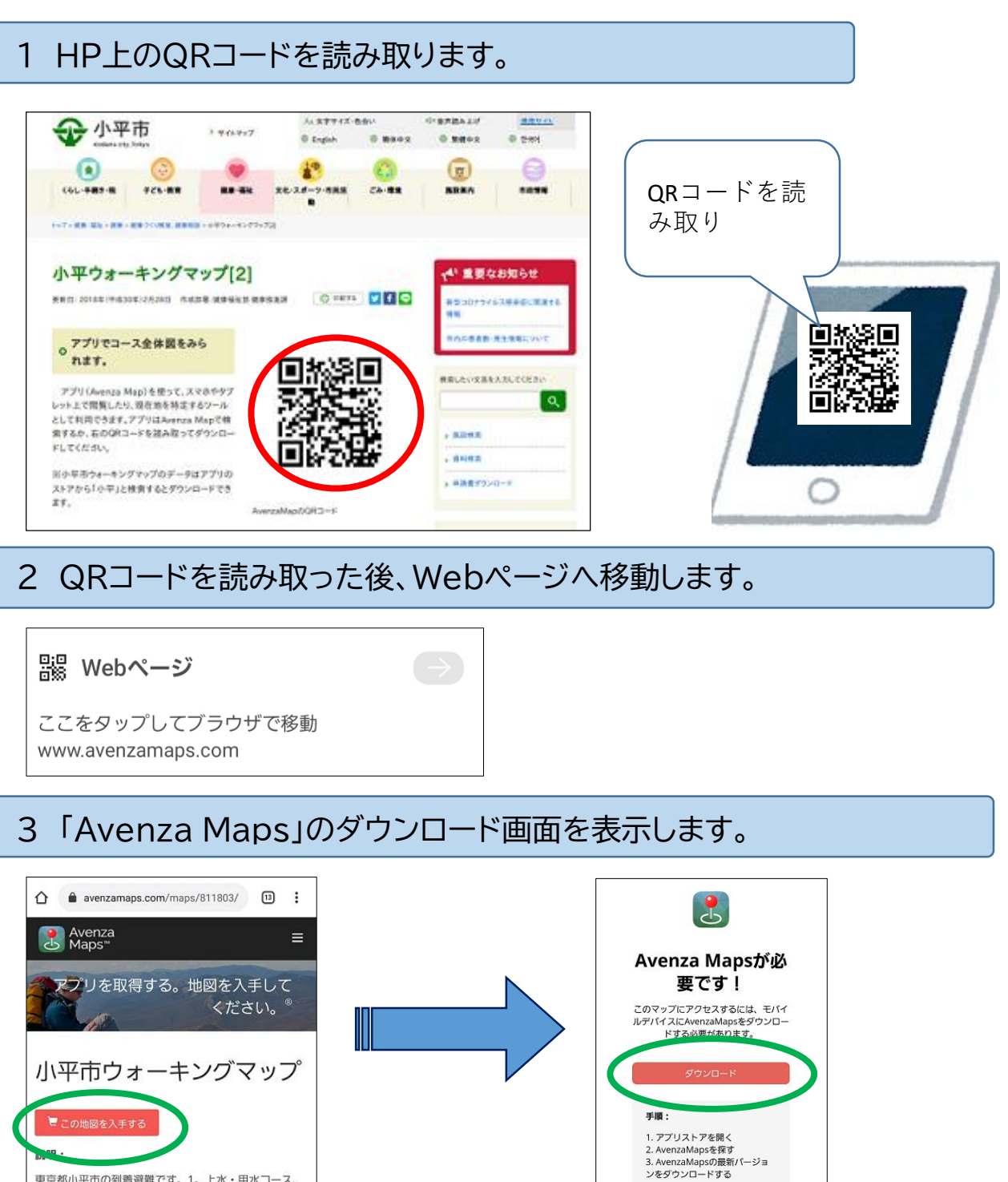

4 「Avenza Maps」アプリをインストールします

東京都小平市の到着避難です。1。上水・用水コース、

## ※「App Store」「Google play」で画面の表示が違います。

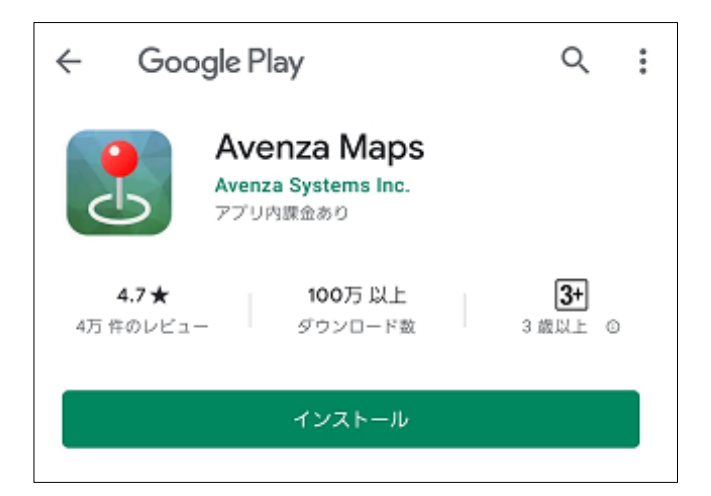